## Edmondmaterial in Moodlekurs einbinden

Tom.Schardt@KT-Bonn.de http://kt-bonn.de/moodle/kurzanleitungen

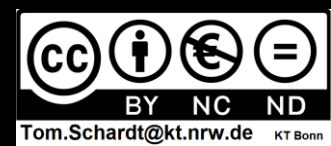

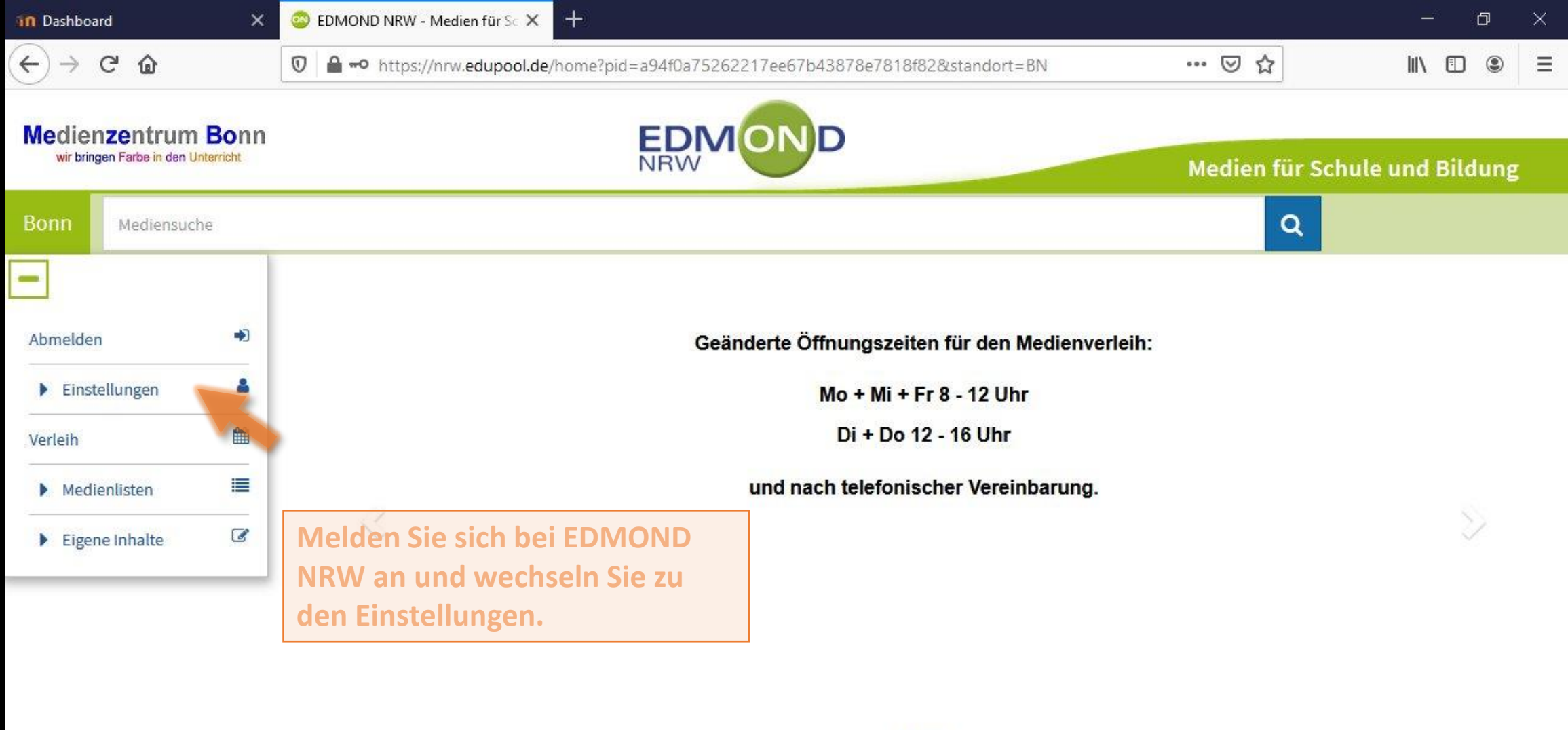

000

Sie können ohne Anmeldung/Login nach Medien recherchieren. Um Verleihmedien zu reservieren oder Online-Medien zu nutzen ist eine Anmeldung erforderlich.

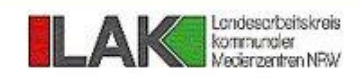

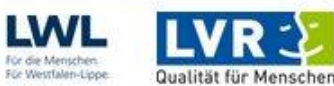

▶ Anleitung/Tutorials

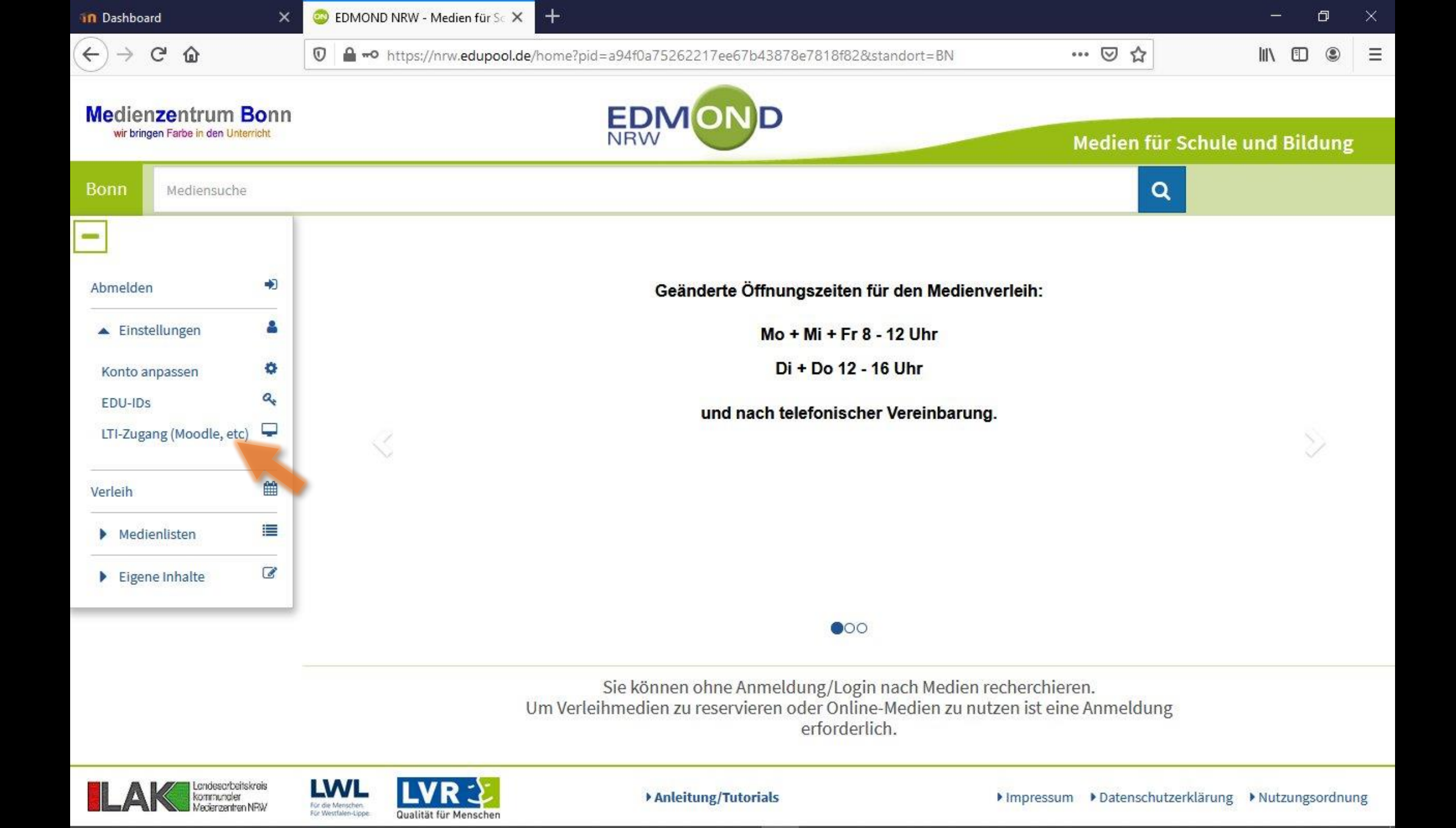

| n Dashboard                                                                                                    | ×                     | 😂 EDMOND NRW - Medien für Se 🗙 👘                                                           | t)                                                                                                    | - 0                | $\times$ |
|----------------------------------------------------------------------------------------------------|-----------------------|--------------------------------------------------------------------------------------------|----------------------------------------------------------------------------------------------------|--------------------|----------|
| (←) → ♂ ଢ                                                                                                    |                       | 🛛 🖨 🗝 https://nrw.edupool.de/hc                                                            | ome?pid=a94f0a75262217ee67b43878e7818f82&standort=BN 🛛 🕁                                                                                                    | III\ 🗊 🔍           | ≡        |
| Medienzentrum Be<br>wir bringen Farbe in den Unterr                                                                                                    | o<br><sup>ch</sup> LT | I-Zugangsdaten anzeigen (Zugrif                                                            | ff auf die Medien von Lernplattformen wie Moodle usw.)                                                                                                    | × hule und Bildung |          |
| Bonn Mediensuche Abmelden                                                                                                    |                       | Tool URL:<br>Consumer Key:<br>Shared Secret:                                               | https://nrw.edupool.de<br>fbJ-TXq-COu-kOB                                                                                                    |                    |          |
| <ul> <li>Einstellungen</li> <li>Konto anpassen</li> <li>EDU-IDs</li> <li>LTI-Zugang (Moodle, etc)</li> <li>Verleih</li> <li>Medienlisten</li> <li>Eigene Inhalte</li> </ul> |                       | Lassen Sie diese F<br>und öffnen Sie in<br>separaten Fenster<br>Moodle/logineoN<br>Instanz | enster offen<br>einem<br>die<br>IRVV LMS<br>I Have a Dream<br>I am not your negro                                                                            |                    |          |
|                                                                                                    |                       | Un                                                                                         | Sie können ohne Anmeldung/Login nach Medien recherchieren.<br>NVerleihmedien zu reservieren oder Online-Medien zu nutzen ist eine Anmeldung<br>erforderlich. | 3                  |          |

Lake Londescribeitskreis kommundier Medienzentren NRW

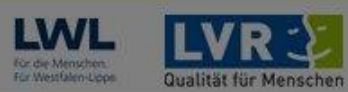

▶ Anleitung/Tutorials

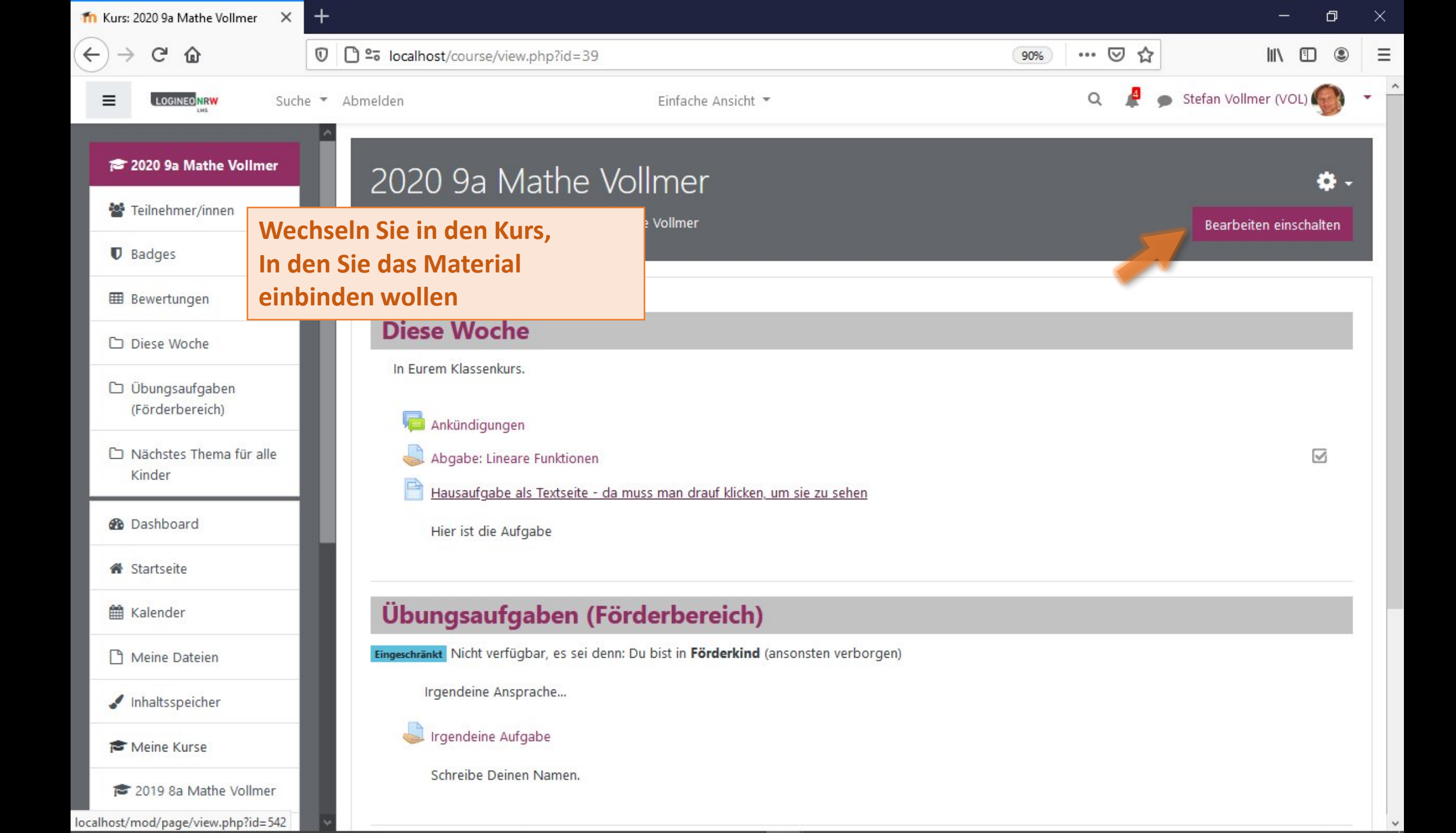

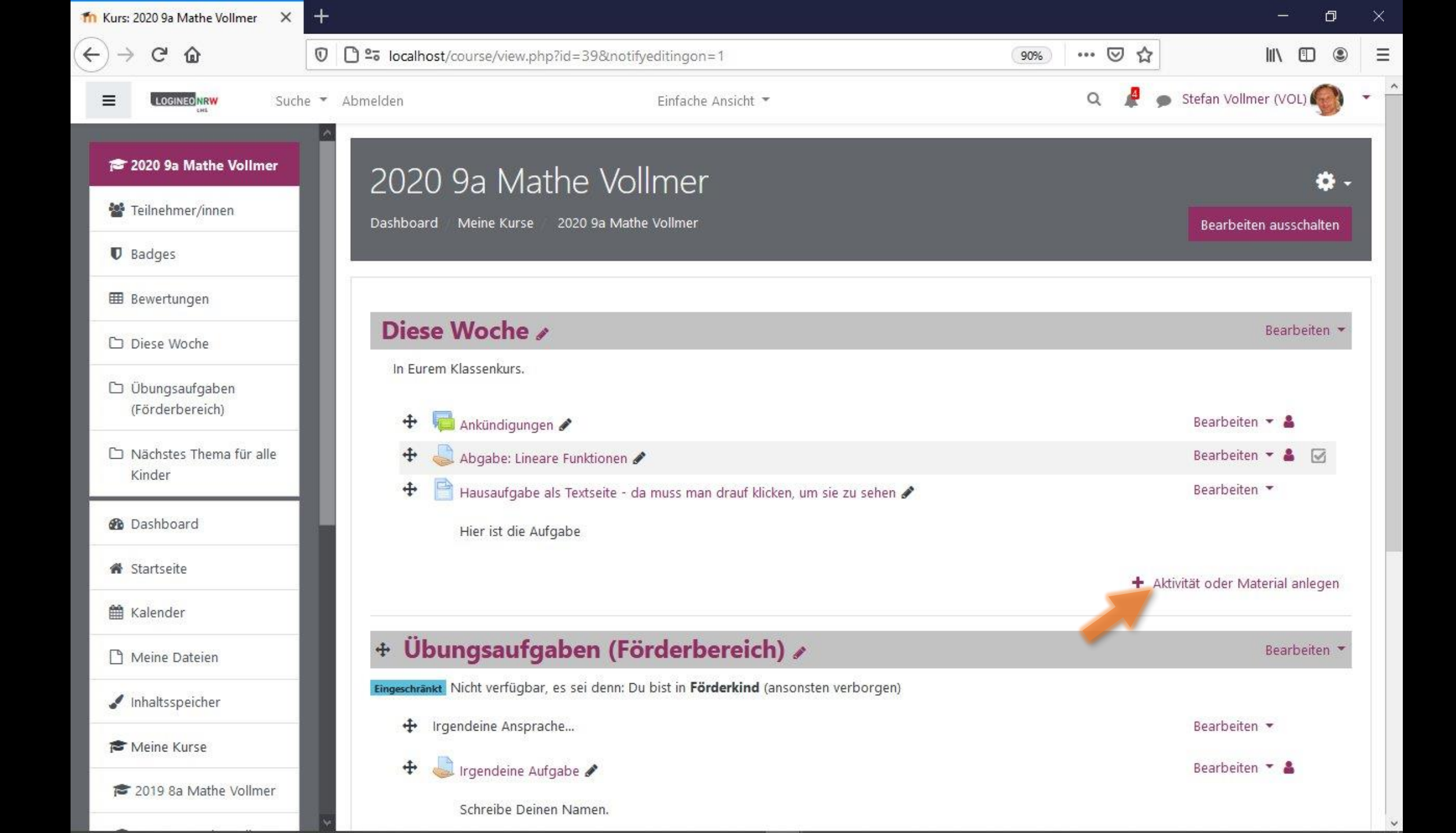

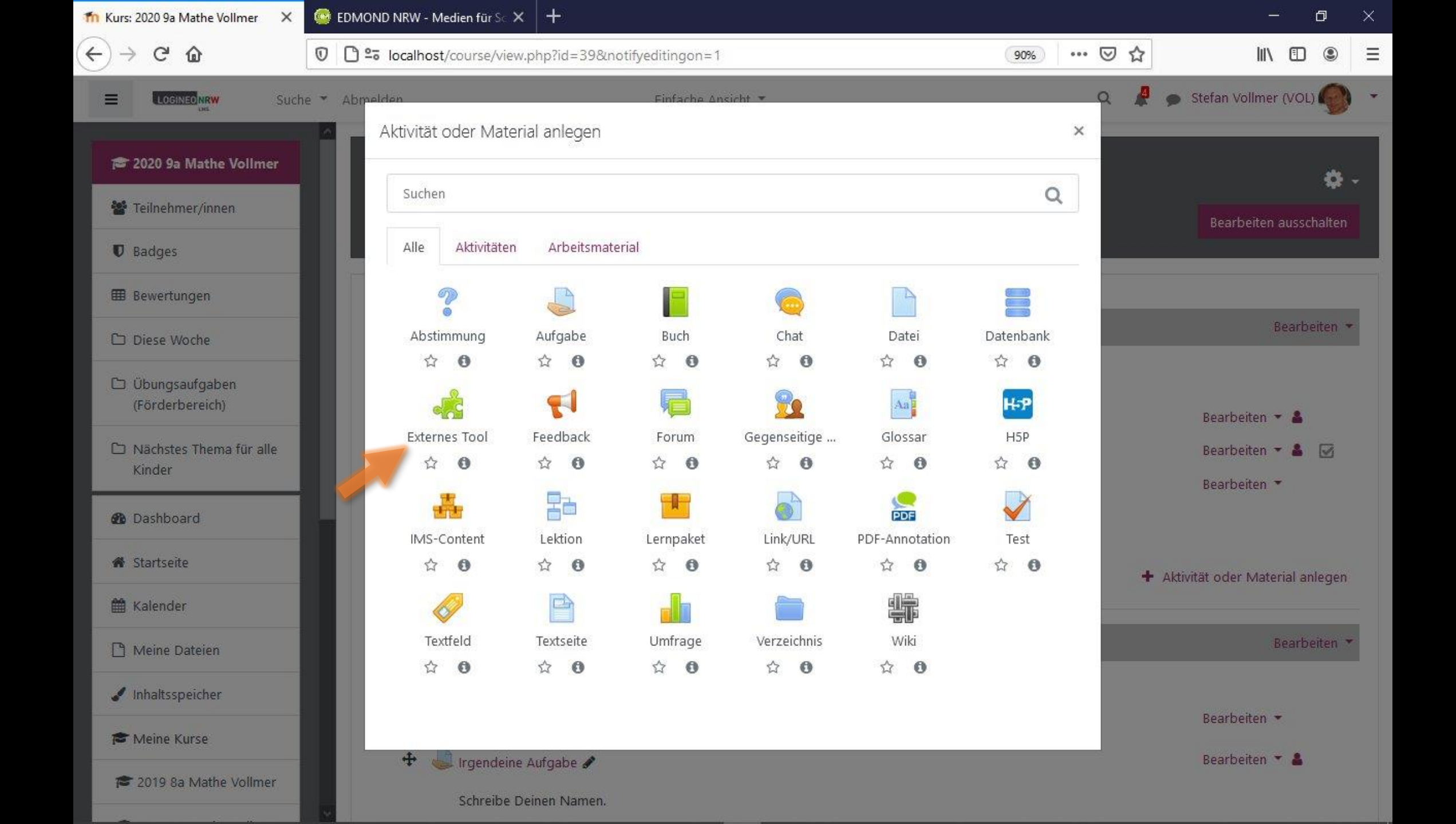

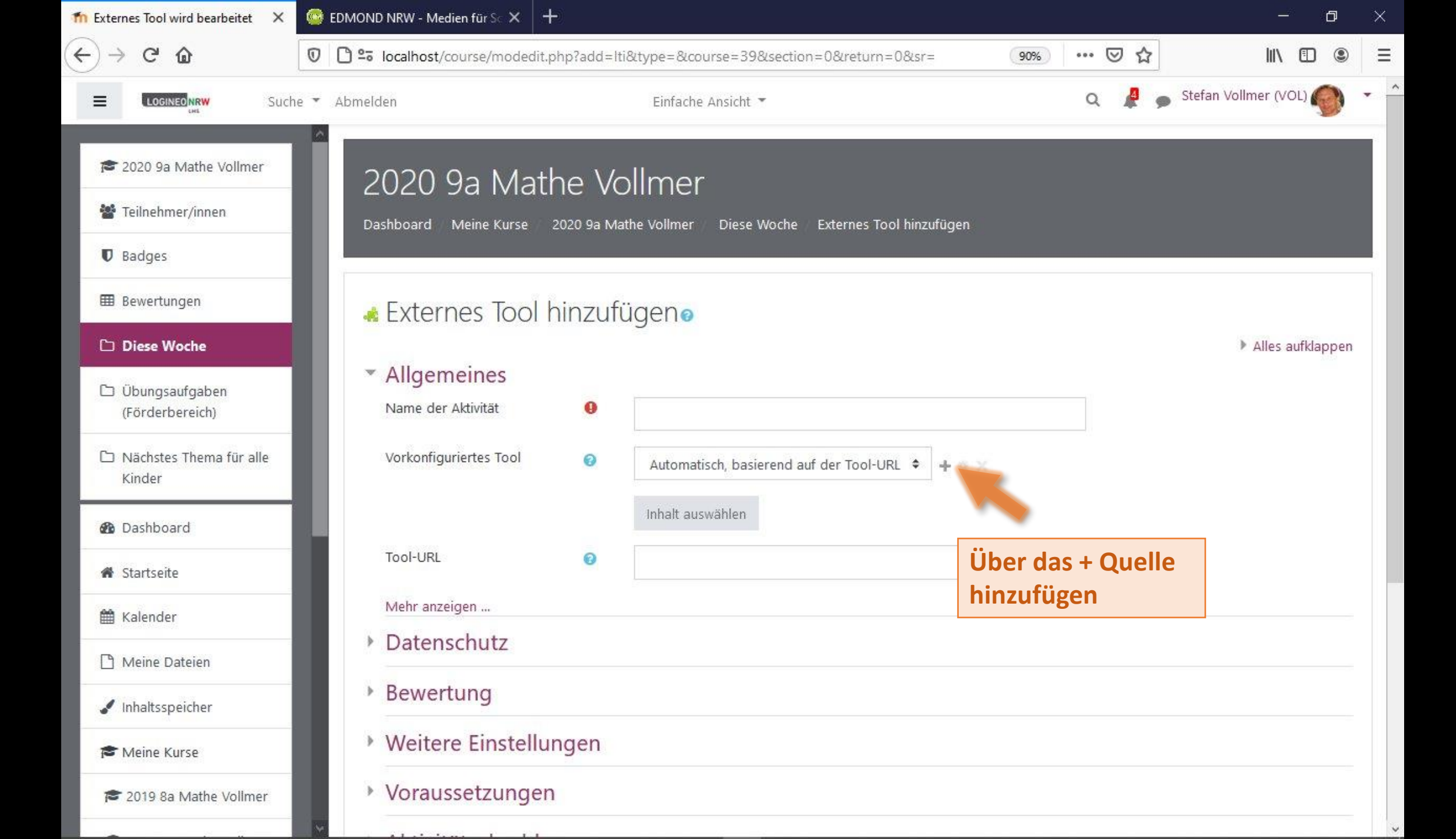

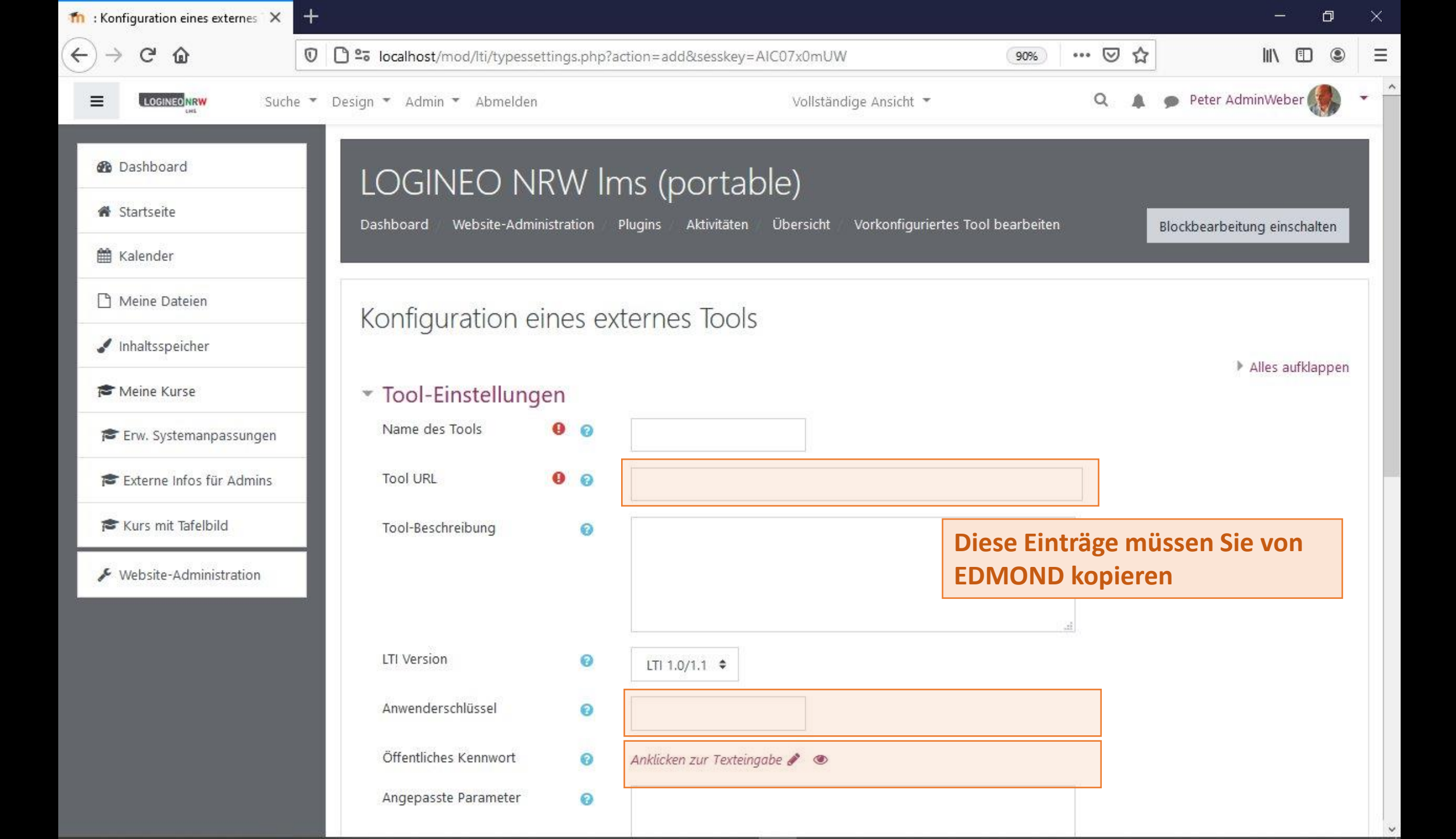

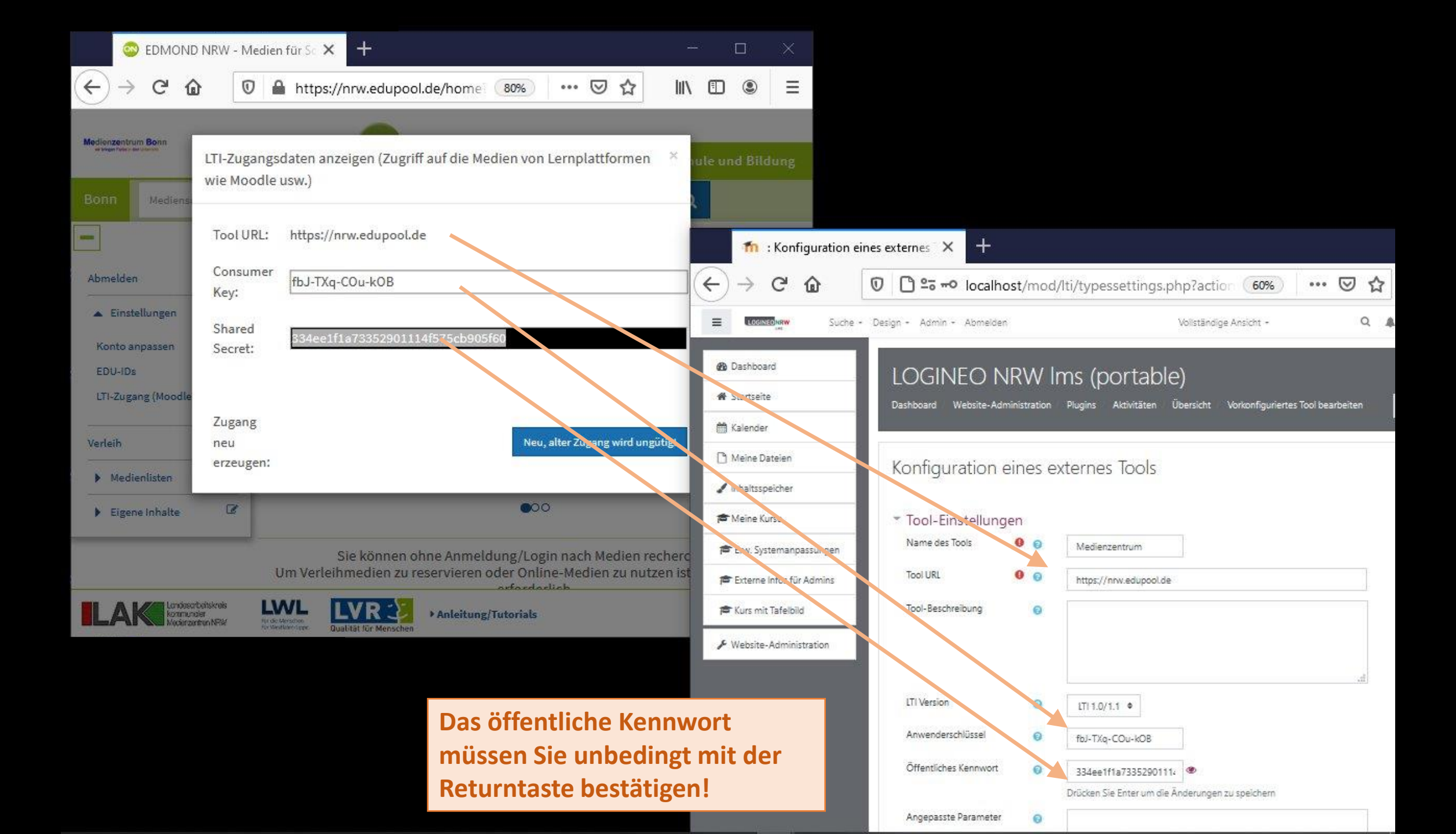

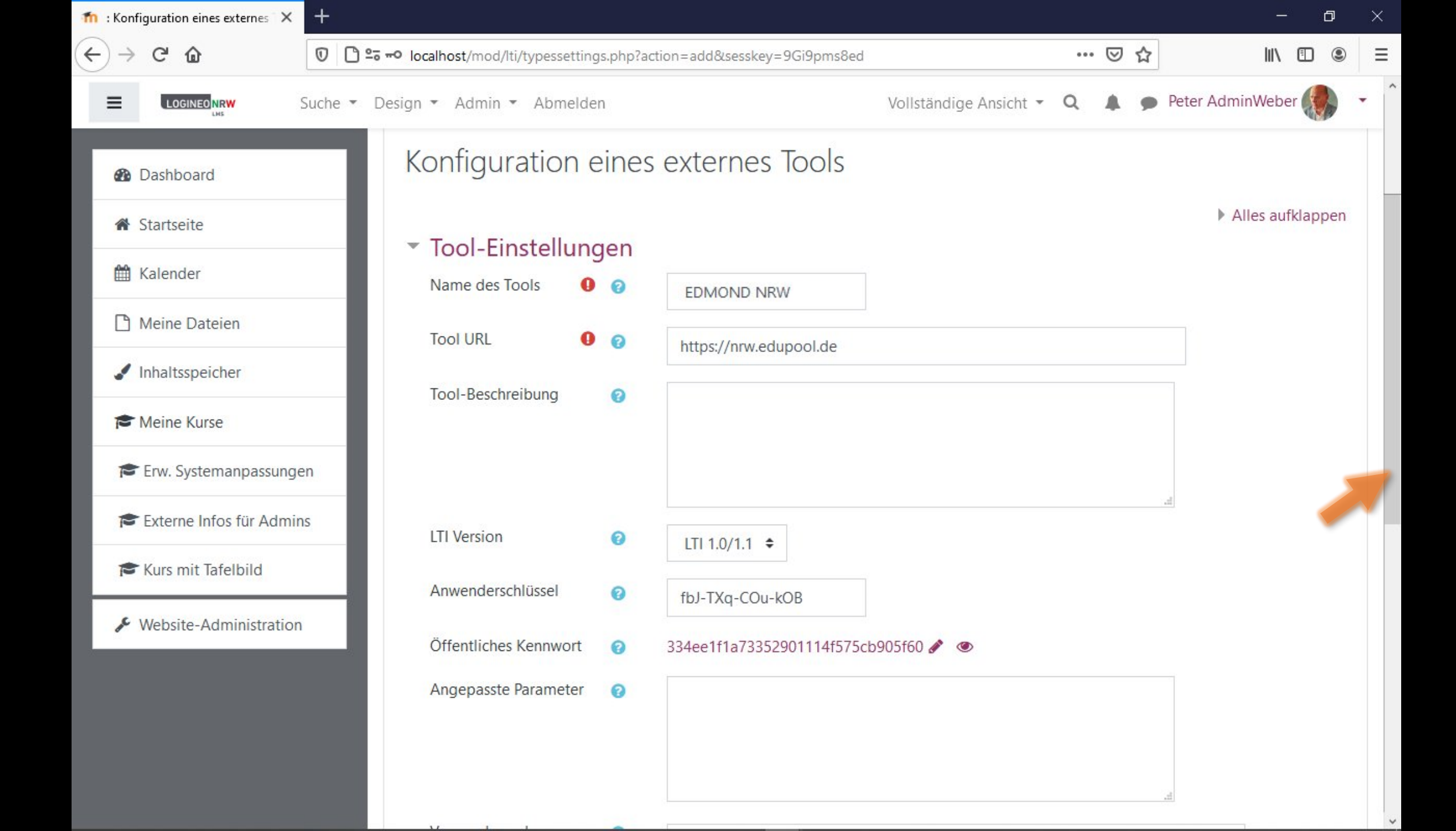

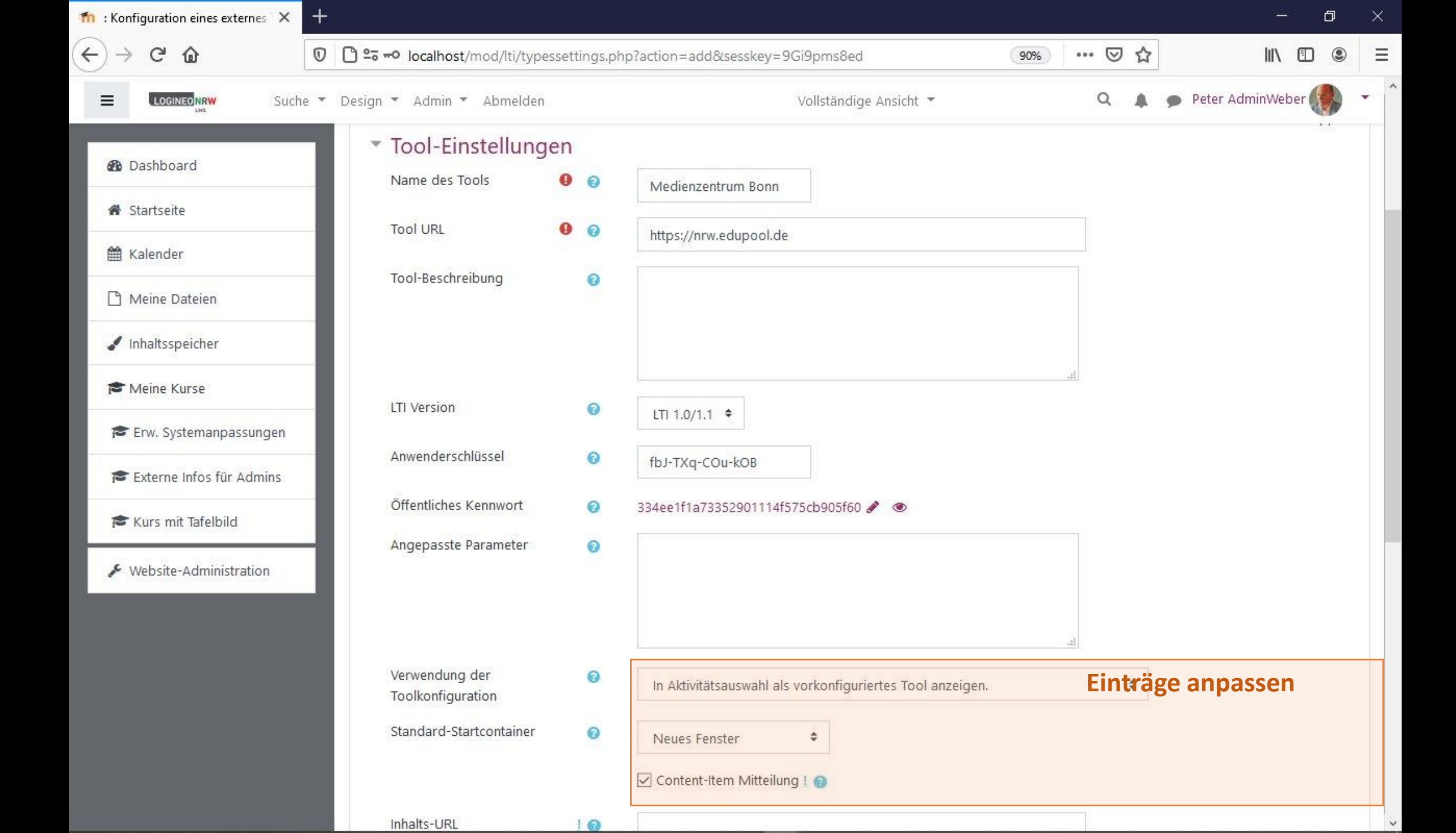

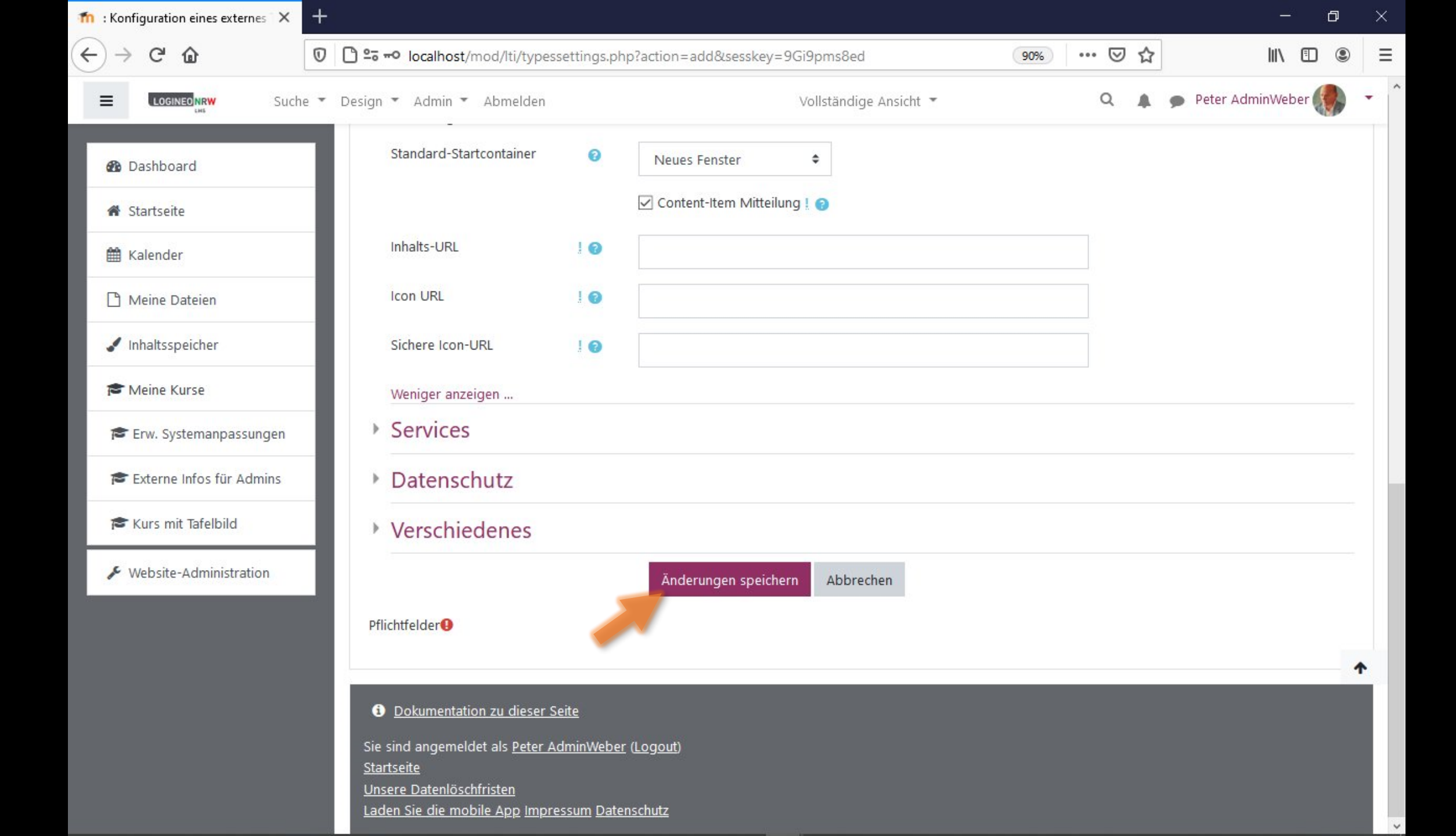

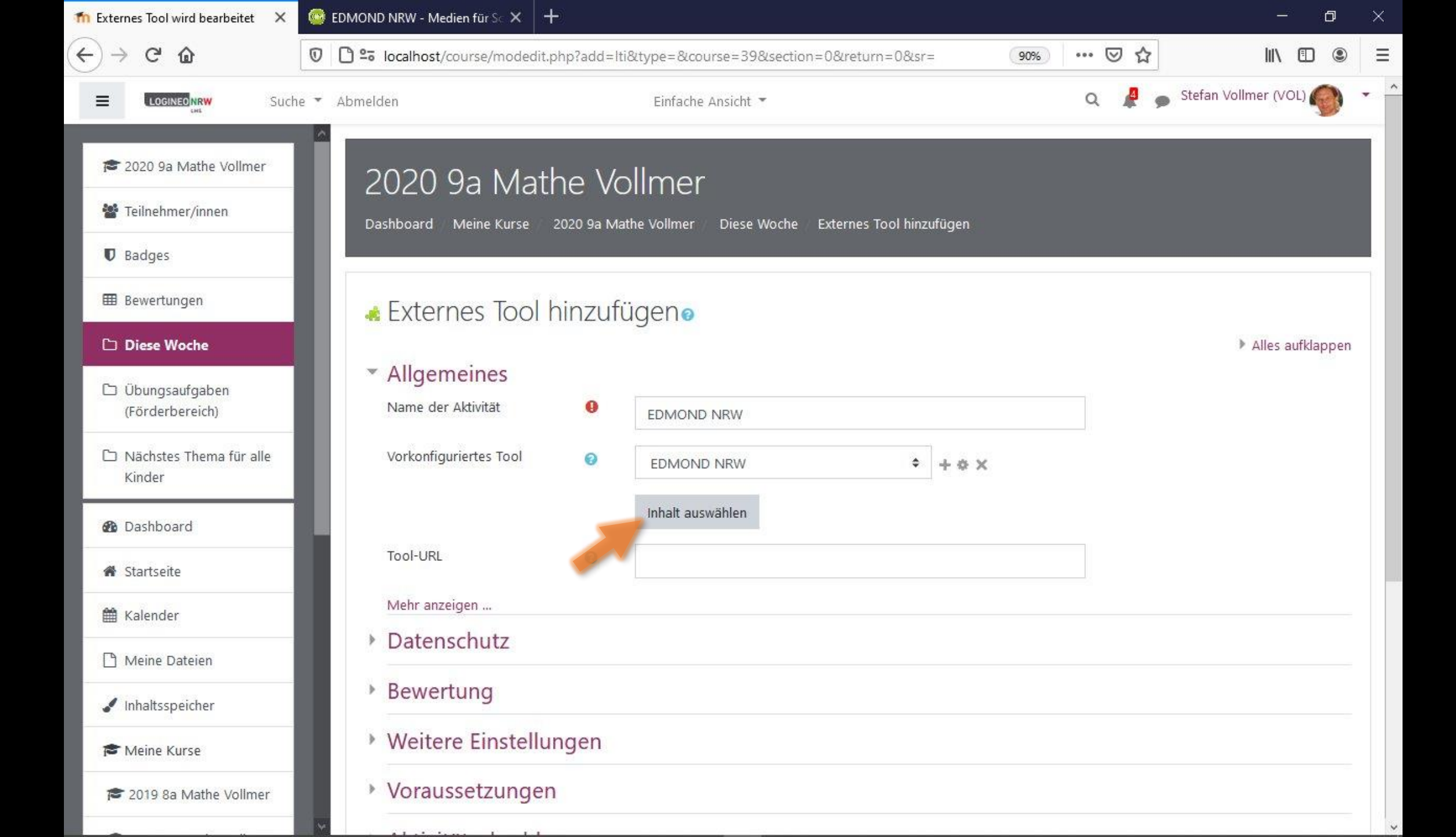

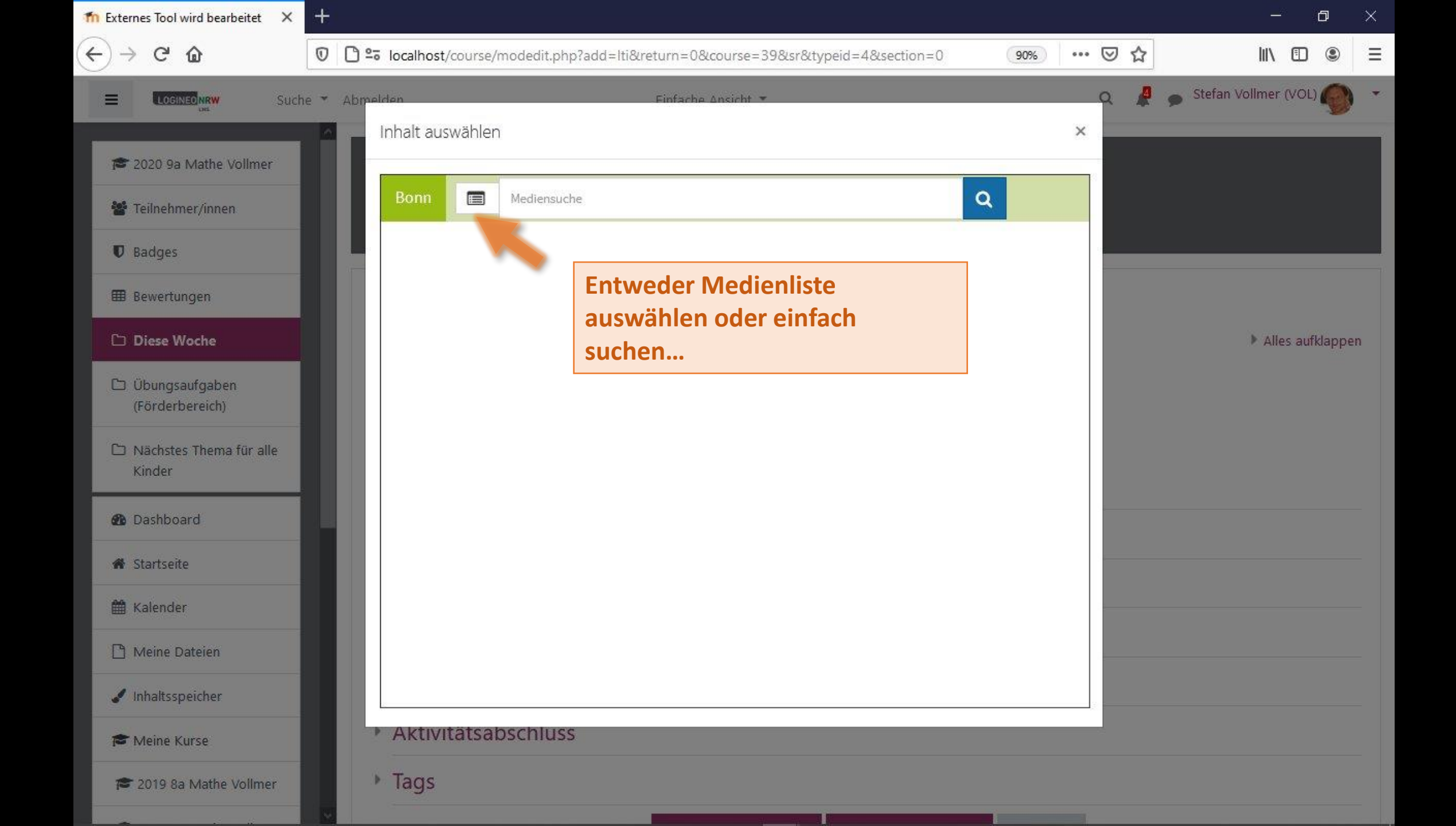

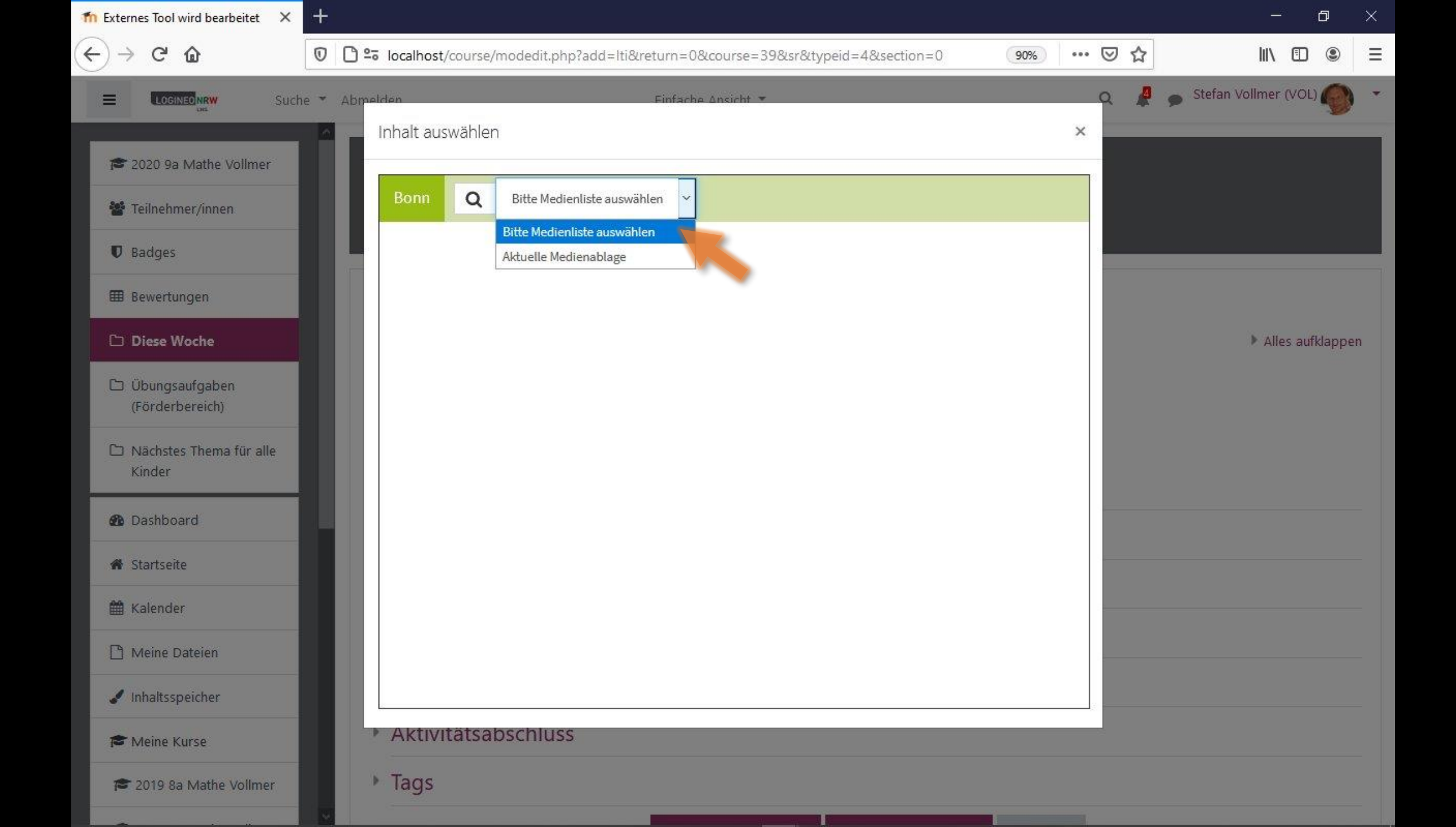

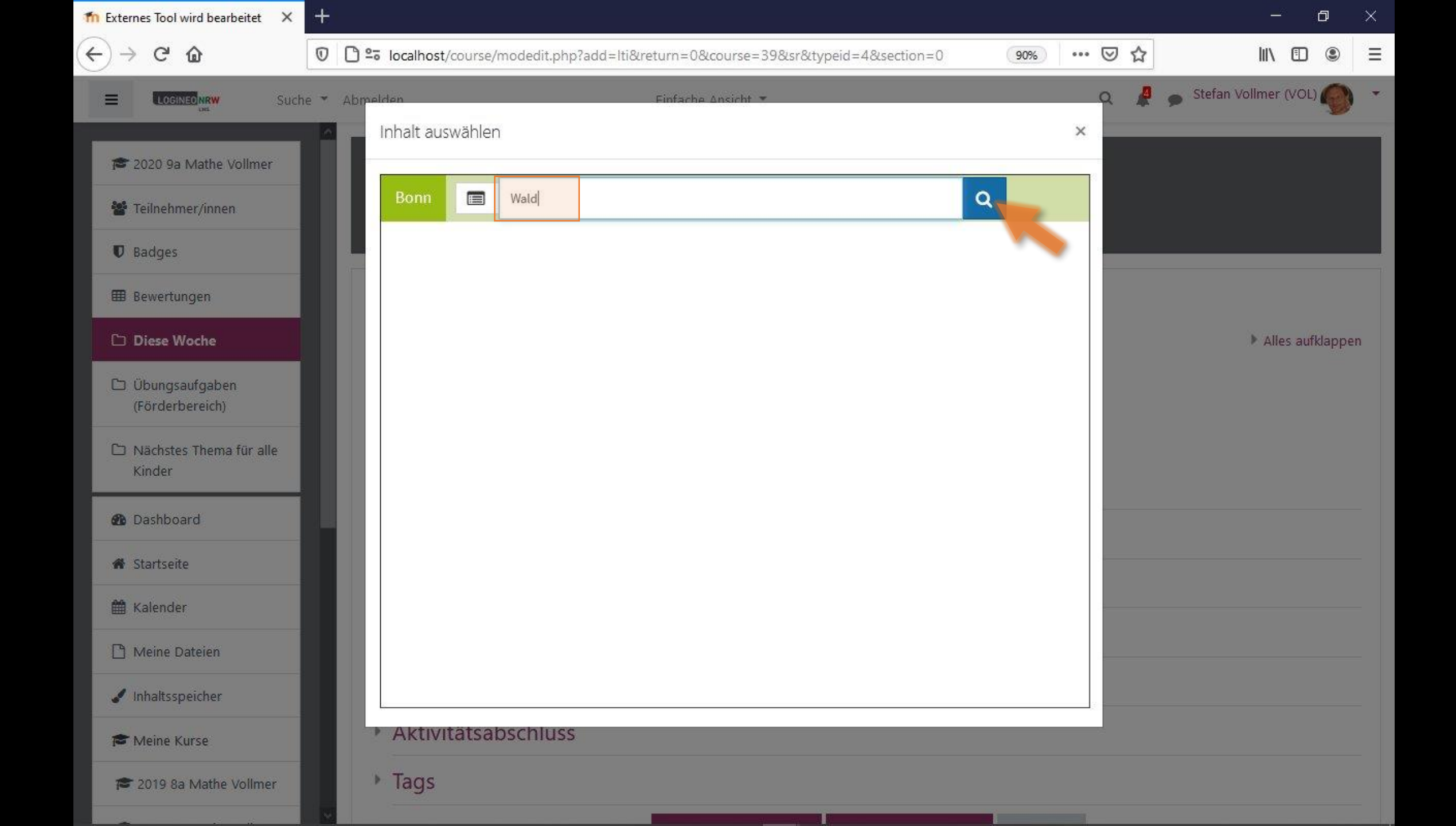

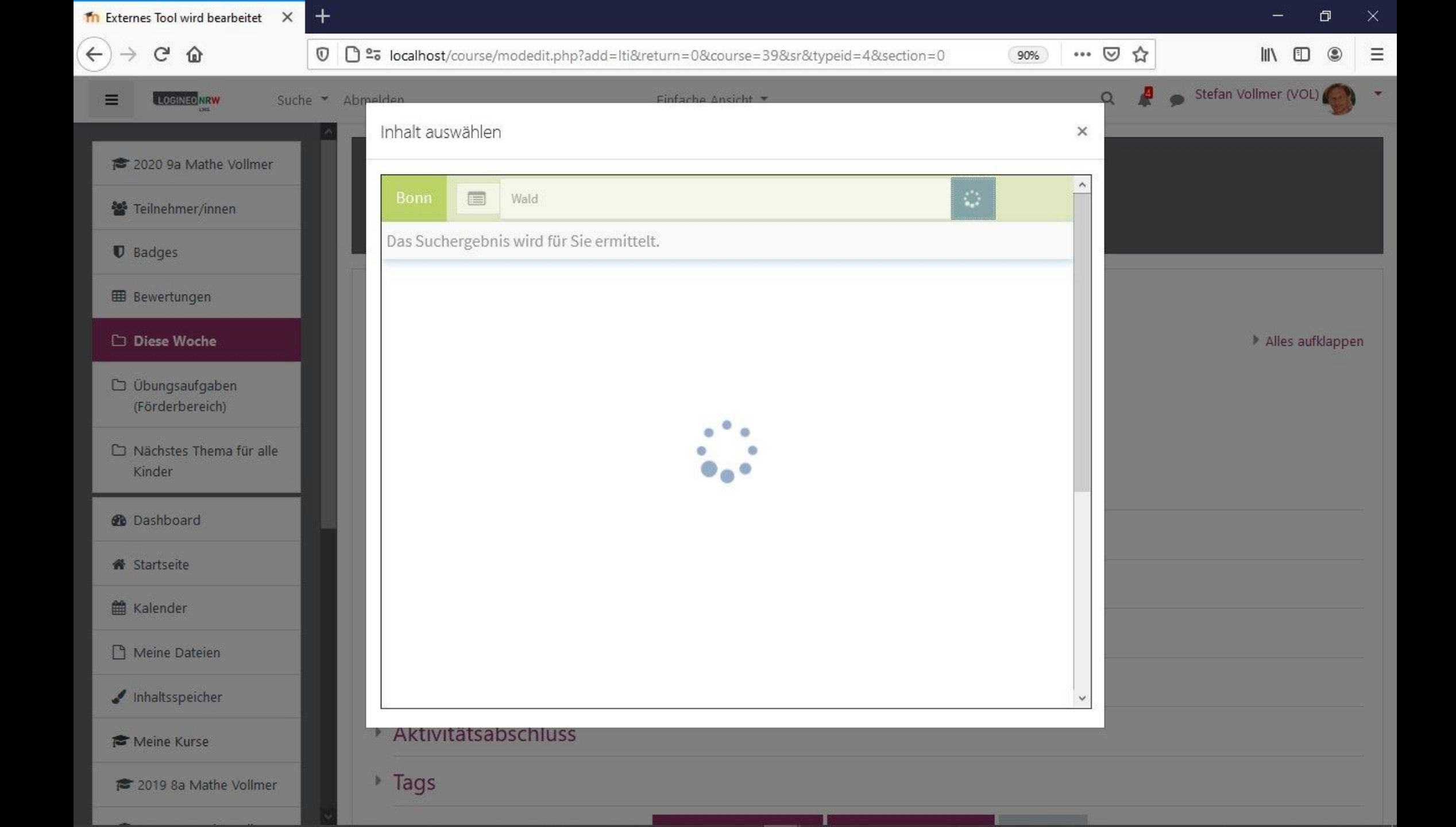

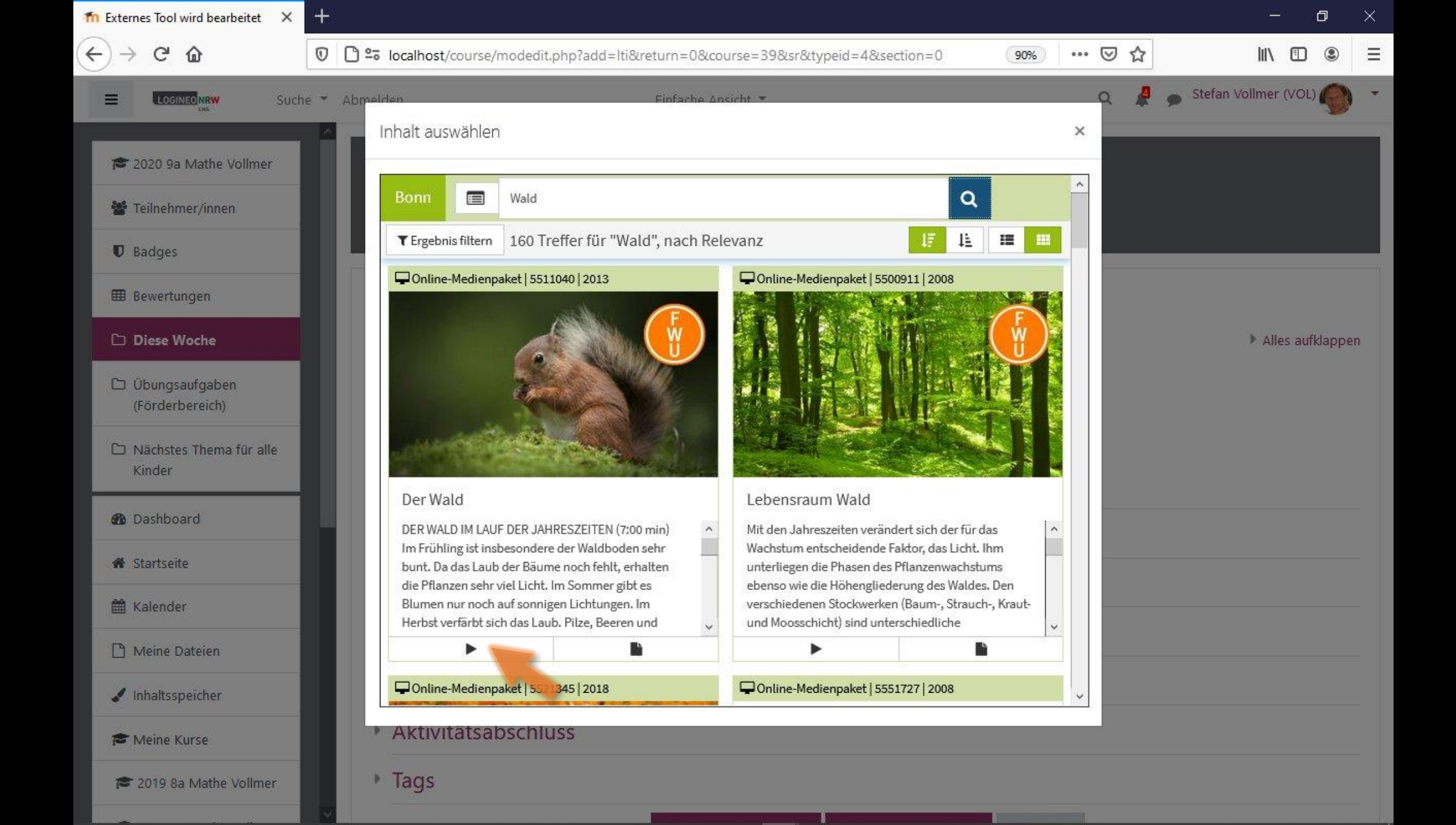

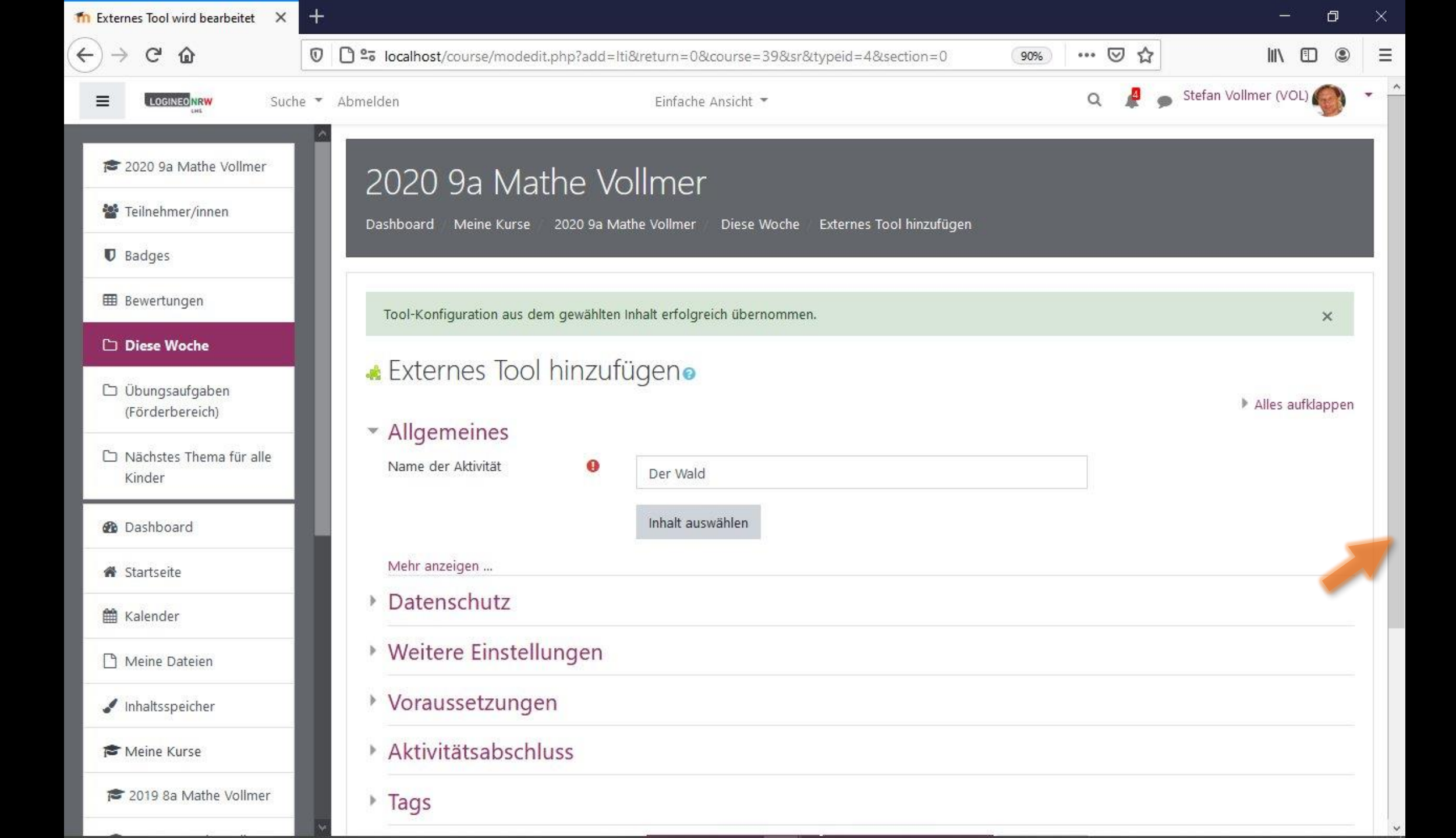

| ท Externes Tool wird bearbeitet 🛛 🗙 | - • ×                                                                                                    |
|-------------------------------------|----------------------------------------------------------------------------------------------------|
| ↔ ↔ ↔ ↔                             | 👽 🗅 🕾 localhost/course/modedit.php?add=lti&return=0&course=39&sr&typeid=4&section=0 🐠 🚥 🛇 🏠 📗 🗈 🗧            |
|                                     | Abmelden 🛛 🕹 Abmelden 🗧 🖉 🖕 Stefan Vollmer (VOL) 🌍 🝷                                                         |
| 🕿 2020 9a Mathe Vollmer             | <ul> <li>Alles aufklappen</li> <li>Allgemeines</li> </ul>                                                    |
| 🖀 Teilnehmer/innen                  | Name der Aktivität \rm 0 Der Wald                                                                            |
| Badges                              | Inhalt auswählen                                                                                             |
| 🖽 Bewertungen                       | Mehr anzeigen                                                                                                |
| 🗅 Diese Woche                       | Datenschutz                                                                                                  |
| Übungsaufgaben<br>(Förderbereich)   | Weitere Einstellungen                                                                                        |
| Nächstes Thema für alle<br>Kinder   | Voraussetzungen                                                                                              |
| Kinder                              | Aktivitätsabschluss                                                                                          |
| 🚯 Dashboard                         | ▶ Tags                                                                                                    |
| 🖀 Startseite                        |                                                                                                    |
| 🛗 Kalender                          | Speichern und zum Kurs Speichern und anzeigen Abbrechen                                                      |
| 🗅 Meine Dateien                     | Pflichtfelder                                                                                                |
| 🖌 Inhaltsspeicher                   | Dokumentation zu dieser Seite                                                                                |
| 🎓 Meine Kurse                       | Du bist angemeldet als <u>Stefan Vollmer (VOL) (Logout)</u>                                                  |
| 🞓 2019 8a Mathe Vollmer             | <u>2020 9a Mathe Volimer</u><br><u>Unsere Datenlöschfristen</u><br>Lade die mobile App Impressum Datenschutz |
|                                     |                                                                                                    |

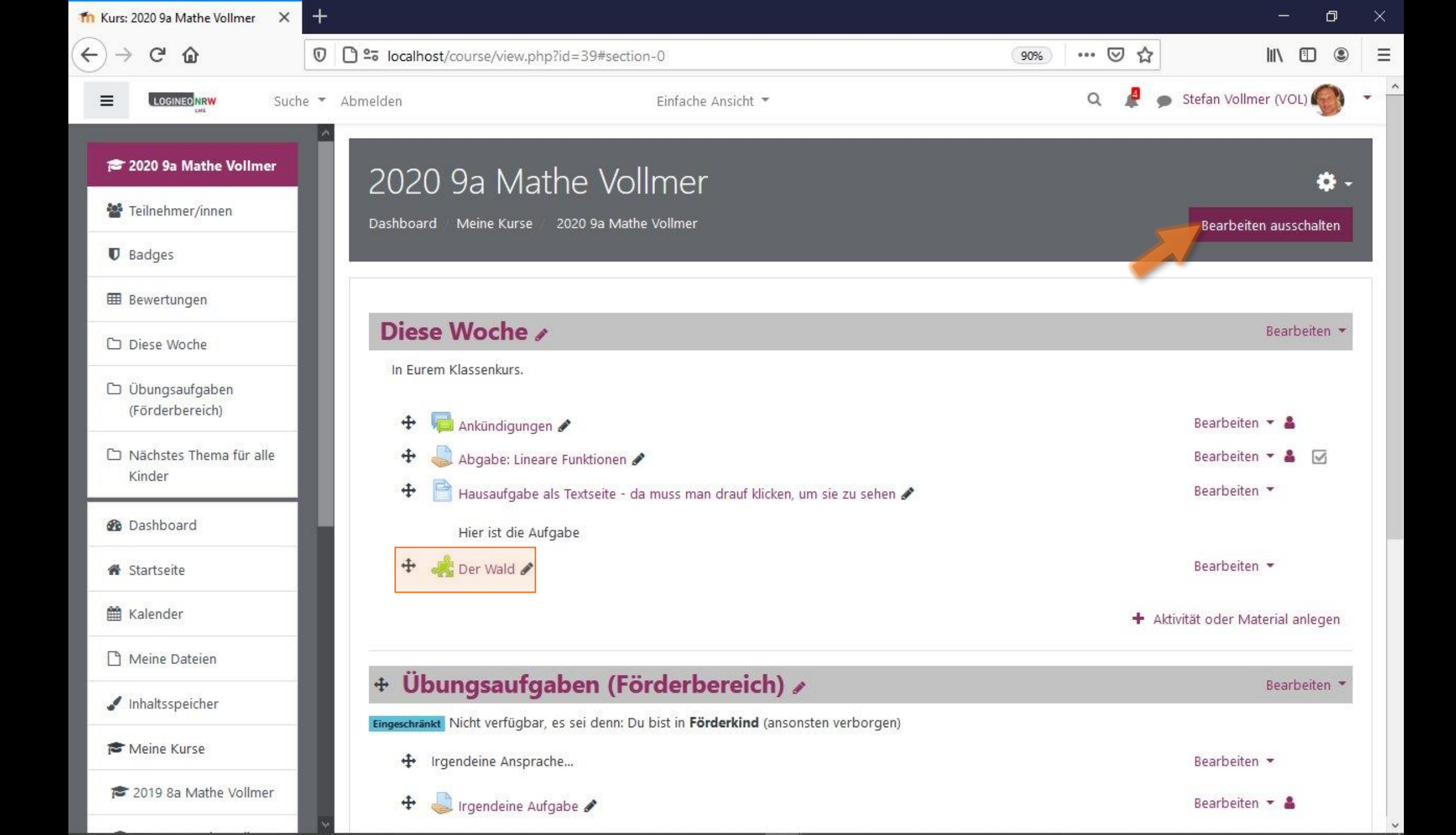

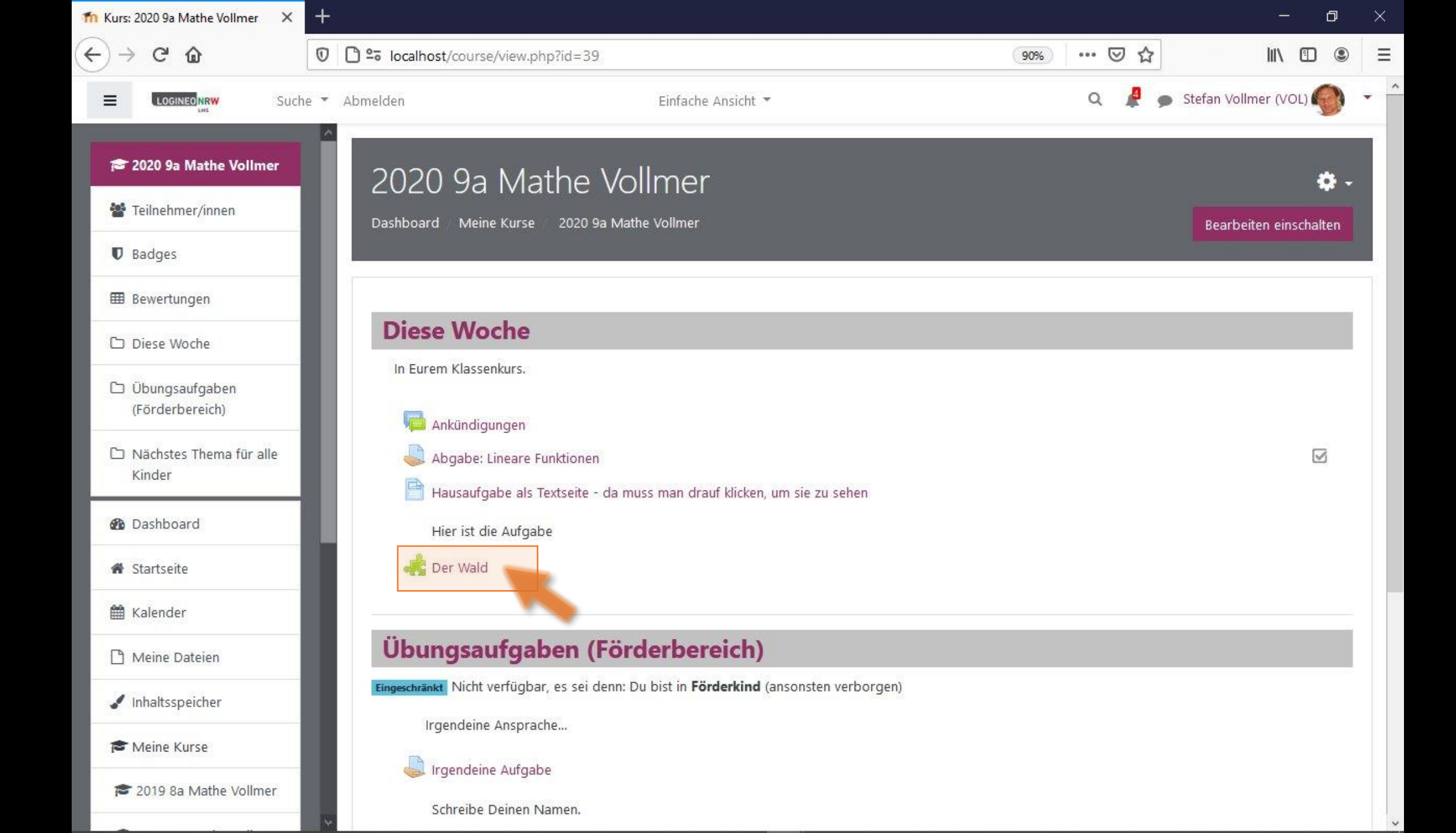

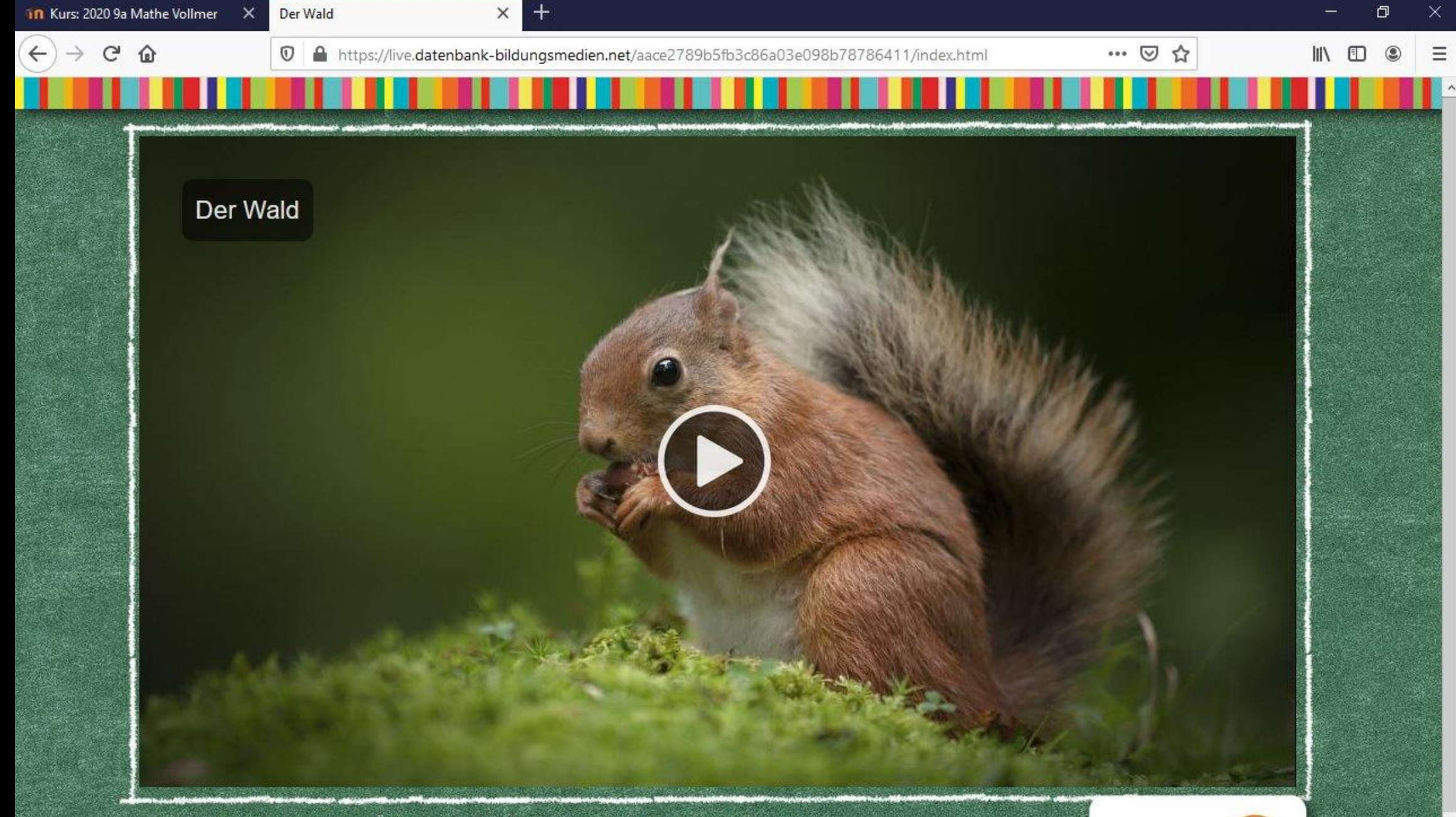

Der Wald ist ein komplexes Ökosystem. Die Produktion stellt dies adressatengerecht und exemplarisch an seinen wichtigsten Bewohnern und Pflanzen dar. Welchen Gefährdungen ist der Wald ausgesetzt? Wie verhalte ich mich richtig im Wald? Das

Das Medieninstitut der Länder